# 9800 ةزافح ةدام ىلع RLAN و OEAP تلكش WLC

# تايوتحملا

# ەمدقملا

ةكبشو OEAP) Cisco OfficeExtend) لوصولا ةطقن نيوكت ةيفيك دنتسملا اذه حرشي الا 9800 WLC. مديعبلا ةيلحملا ةقطنمل

ةطقن ىلإ مكحت ةدحو نم ةنمآ تالاصتإ Cisco OfficeExtend (OEAP) لوصولا ةطقن رفوت ربع ةكرشلاب ةصاخلا WLAN ةكبش عيسوت ىلع لمعي امم ،ديعب عقوم يف Cisco AP لوصو يه يلزنملا بتكملا يف مدختسملا ةبرجت نإ .ةسالسب فظوملا ةماقإ ناكم ىلإ تنرتنإلا تانايبلا لقن ةقبط ريفشت نمضي .كرتشملا بتكملا يف لاحل يه امك امامت اهسفن .تالاصتالا عيمجل نامألا نم ىوتسم ىلعأ رفوت مكحتلا ةدحوو لوصو قطقن نيب (DTLS)

ةدحو مادختساب نييكلسلا عالمعلا ةقداصمل (RLAN) ةديعبلا LAN ةكبش مادختسا متي الما قكبش ذفانم لمعت ،مكحتلا ةدحو ىلإ حاجنب يكلسلا ليمعلا مامضنا درجمبو .مكحتلا عم لماعتلا متي .ةيلحملا وأ ةيزكرملا ليوحتلا عاضوأ نيب تانايبلا رورم ةكرح ليوحت ىلع لا لسري .يكلسال ليمع رورم ةكرح اهنأ ىلع نييكلسلا عالمعلا نم تانايبلا رورم قكرح قداصم لثامت .يكلسلا عامها اليمعلا اليمعلا اليمعلا العامي الما ليما ليما اليمعلا اليمعلا اليمعل العاميل العاميل العاليم الما ليما ليما اليمعل المعليا العاميل العاميل المعليا ما المعلي المعل الما ليما ليما اليمعل المعل العاميل اليمعل المعليا ما المعلي المعل الما الما الما اليمعلي المعليا اليما الما اليمعل المعلي المعلي المعلي المعلي المال المال المالي المال المال المال المال المال المال المال المال المعلي المعلي المعلي المعلي المال المال المال المال المالي المعلي المعلي المعلي المعلي المعلي المال المال المال المال المال المال المال المعلي المعلي المال المال المال المال المال المال المال المال المال المعلي المال المالي المال المال المال المال المال المال المال المال المال المال المالي المالمال الماليا المال المالي الماليال المالي المال المال المال المالي المالي المال المال المالي المالي المالي المال المال المالي المالي المالي المالي المالي المال المالي المال المالي المال المالي المال المالي المال المالي المالي المالي المالي المالي المالي المالي المالي المالي ا

# ةيساسألا تابلطتملا

### تابلطتملا

:ةيلاتا عيضاوملاب ةفرعم كيدل نوكت نأب Cisco يصوت

- 9800 WLC
- لوصولا طاقنو ةيكلساللا مكحتلا تادجو ىلإ (CLI) رماوألا رطس ةهجاو لوصو •

### ةمدختسملا تانوكملا

ةيلاتلا ةيداملا تانوكملاو جماربلا تارادصإ ىلإ دنتسملا اذه يف ةدراولا تامولعملا دنتست:

- Catalyst 9800 WLC، رادصإلا 17.02.01
- المال المال المال المال المال المال المال المال المال المال المال المال المال المال المالي المالي الم

ةصاخ ةيلمعم ةئيب يف ةدوجوملا ةزهجألاا نم دنتسملا اذه يف ةدراولا تامولعملا ءاشنإ مت. تناك اذا .(يضارتفا) حوسمم نيوكتب دنتسملا اذه يف ةمدختسُملا ةزهجألاا عيمج تأدب رمأ يأل لمتحملا ريثأتلل كمهف نم دكأتف ،ليغشتلا ديق كتكبش.

### نيوكتلا

### ةكبشلل يطيطختلا مسرلا

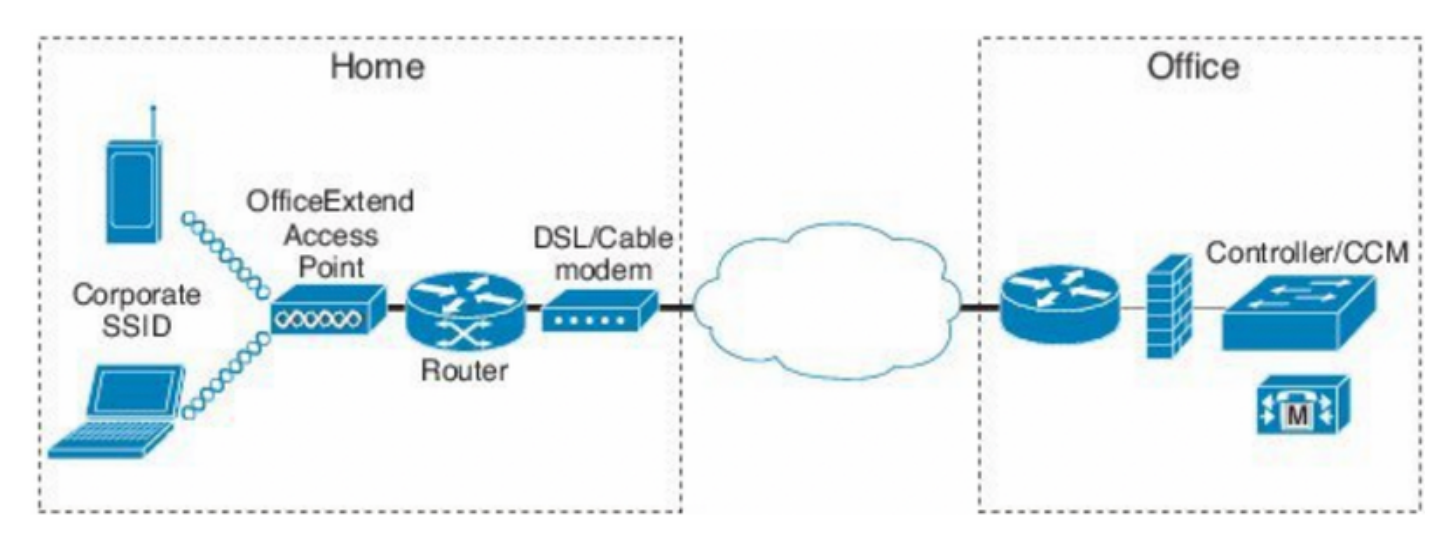

# NAT فلخ لوصو ةطقن

مدختسملا ةمجاو رايخ دجوي ال CLI لا نم ناونع nat لكشي نأ جاتحت تنأ ،زمر 16.12.x يف صاخلا وأ ماعلا IP لالخ نم CAPWAP فاشتكا ديدحت اضيأ كنكمي .رفوتم (GUI) ةيموسرلا.

(config) #wireless management interface vlan 1114 nat public-ip x.x.x. (config-nat-interface) #capwap-discovery ? private Include private IP in CAPWAP Discovery Response

public Include public IP in CAPWAP Discovery Response

نأ ،**نراق ةرادإ يكلسال** رقنا كلذ دعبو **يكلسال < نراق < ليكشت** ىلإ لقتنا ،زمر 17.x يف و Inat IP لا نم عون فاشتكإ CAPWAP و gui.

| Configuration * > Interface * > Wireless                                                                                                    | Edit Management Interface                                    |                                                  | ×                        |
|----------------------------------------------------------------------------------------------------|--------------------------------------------------------------|--------------------------------------------------|--------------------------|
| + Add X Delete                                                                                                    | Interface<br>Trustpoint                                      | Vlan1119<br>Search or Select                     | •                        |
| Interface Name       ✓       Interface Type       ✓       Trustpoint Name       ✓       VLAN ID         Vian1119       Management       1119       1119         I       I       Imagement       10       Items per page | NAT Status<br>IPv4 / IPv6 Server Address<br>CAPWAP Discovery | ENABLED X.X.X.X<br>Invalid IP address<br>Private | Public                   |
|                                                                                                    | Cancel                                                       |                                                  | Update & Apply to Device |

### نيوكتلا

ىلإ لقتناو Office Extend لوصولا ةطقن نيكمتب مق ،نرم فيرعت فلم ءاشنإ لجأ نم .1 Flex. < تافيصوتو تامالع < نيوكتلا

| Add Flex Profile           |                   |                         |  |  |  |  |
|----------------------------|-------------------|-------------------------|--|--|--|--|
| General Local Authenticati | on Policy ACL VLA | AN Umbrella             |  |  |  |  |
| Name*                      | OEAP-FLEX         | Fallback Radio Shut     |  |  |  |  |
| Description                | OEAP-FLEX         | Flex Resilient          |  |  |  |  |
| Native VLAN ID             | 37                | ARP Caching             |  |  |  |  |
| HTTP Proxy Port            | 0                 | Efficient Image Upgrade |  |  |  |  |
| HTTP-Proxy IP Address      | 0.0.0.0           | Office Extend AP        |  |  |  |  |
| CTS Policy                 |                   | Join Minimum Latency    |  |  |  |  |

2. **تامالع < نيوكتلا** ىلإ لقتنا ،نرم صيصخت فلم نييعتو عقوم ةمالع ءاشنإ لجأ نم **تامالع < تافيصوتو.** 

### Add Site Tag

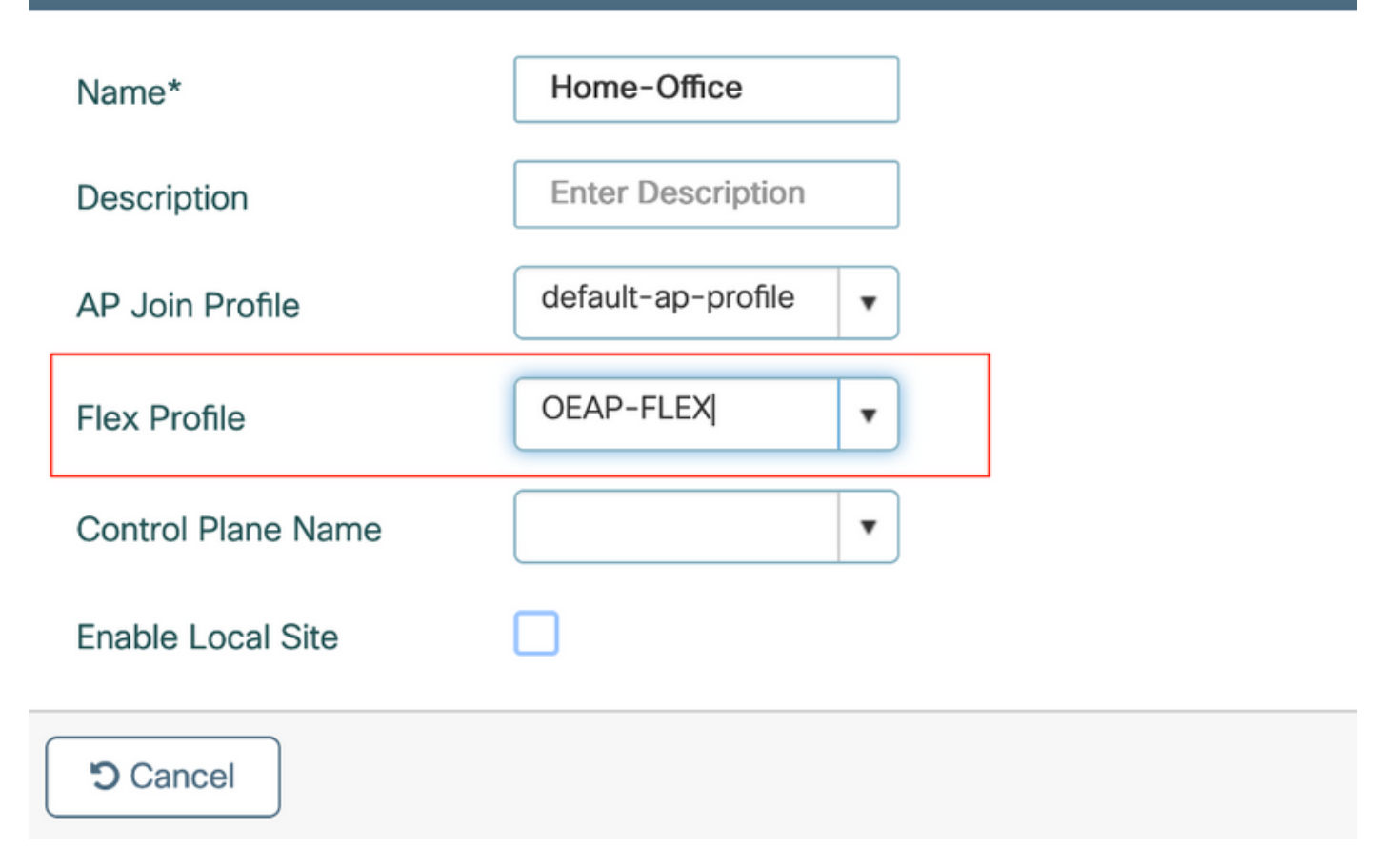

اهؤاشنإ مت يتلا عقوملا ةمالع مادختساب 1815 لوصولا ةطقن ىلع ةمالع عضول لقتنا .3 **ةمالع عضول لوصولا طاقن < ةمدقتم تارايخ< يكلساللا دادعإلا < نيوكتلا** ةطساوب.

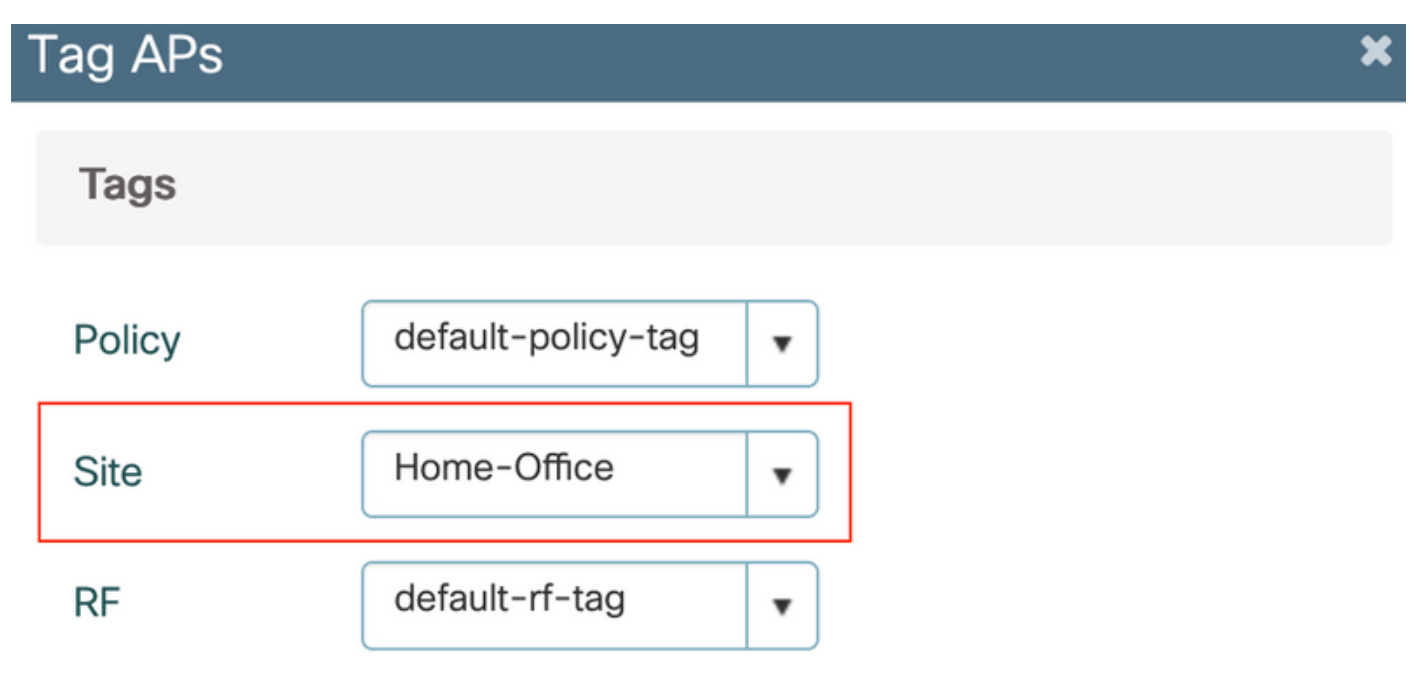

Changing AP Tag(s) will cause associated AP(s) to reconnect

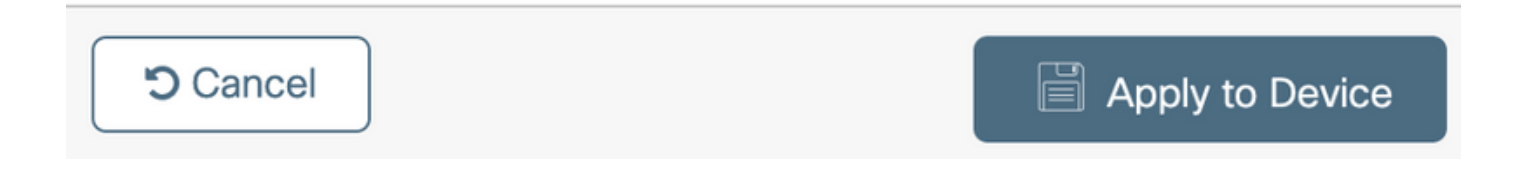

# ةحصلا نم ققحتلا

ةيكلساللاا ةيلحملاا ةكبشلاا يف مكحتلا رصنع طبر 1815 لوصولا ةطقن ديعت نأ درجمب جارخإلاا اذه نم تققد ،(WLC):

| vk-9800-1# <b>show ap name AP1815 config general</b> |                              |
|------------------------------------------------------|------------------------------|
| Cisco AP Name : AP1815                               |                              |
| Cisco AP Identifier                                  | : 002c.c8de.3460             |
| Country Code                                         | : Multiple Countries : IN,US |
| Regulatory Domain Allowed by Country                 | : 802.11bg:-A 802.11a:-ABDN  |
| AP Country Code                                      | : US - United States         |
| Site Tag Name                                        | : Home-Office                |
| RF Tag Name                                          | : default-rf-tag             |
| Policy Tag Name                                      | : default-policy-tag         |
| AP join Profile                                      | : default-ap-profile         |
| Flex Profile                                         | : OEAP-FLEX                  |
| Administrative State                                 | : Enabled                    |
| Operation State                                      | : Registered                 |
| AP Mode                                              | : FlexConnect                |
| AP VLAN tagging state                                | : Disabled                   |
| AP VLAN tag                                          | : 0                          |
| CAPWAP Preferred mode                                | : IPv4                       |
| CAPWAP UDP-Lite                                      | : Not Configured             |
| AP Submode                                           | : Not Configured             |
| Office Extend Mode                                   | : Enabled                    |
| Dhcp Server                                          | : Disabled                   |
| Remote AP Debug                                      | : Disabled                   |

#### vk-9800-1**#show ap link-encryption**

|         | Encryption | Dnstream | Upstream | Last              |
|---------|------------|----------|----------|-------------------|
| AP Name | State      | Count    | Count    | Update            |
|         |            |          |          |                   |
| N2      | Disabled   | 0        | 0        | 06/08/20 00:47:33 |

| AP1815 | Enabled | 43 | 865 | 06/08/20 00:46:56 |
|--------|---------|----|-----|-------------------|
|        |         |    |     |                   |

when you enable the OfficeExtend mode for an access point DTLS data encryption is enabled automatically.

| AP1815#show capwap client config |                    |
|----------------------------------|--------------------|
| AdminState                       | : ADMIN_ENABLED(1) |
| Name                             | : AP1815           |
| Location                         | : default location |
| Primary controller name          | : vk-9800-1        |
| ssh status                       | : Enabled          |
| ApMode                           | : FlexConnect      |
| ApSubMode                        | : Not Configured   |
| Link-Encryption                  | : Enabled          |
| OfficeExtend AP                  | : Enabled          |
| Discovery Timer                  | : 10               |
| Heartbeat Timer                  | : 30               |
| Syslog server                    | : 255.255.255.255  |
| Syslog Facility                  | : 0                |
| Syslog level                     | : informational    |

### وأ ةنيعم لوصو ةطقنل هليطعت وأ DTLS تانايب ريفشت نيكمت كنكمي :**قظحالم** مألاا مادختساب لوصولا طاقن لكل ap link-encryption

vk-9800-1(config) #ap profile default-ap-profile

vk-9800-1(config-ap-profile)#no link-encryption

Disabling link-encryption globally will reboot the APs with link-encryption.

Are you sure you want to continue? (y/n)[y]:y

### يصخشلا SSID نيوكتب مقو OEAP ىلإ لوخدلا ليجستب مق

تانايب .اهب صاخلا IP ناونع مادختساب OEAP ب ةصاخلا بيولا ةهجاو ىل لوصولا كنكمي .1 و admin يه لوخدلا ليجستل ةيضارتفالا دامتعالا

.ةينمأ بابسأل ةيضارتفالا دامتعالا تانايب رييغتب ىصوي .2

| uluilu<br>cisco | НОМЕ                  | CONFIGURATION                   | EVENT_LOG | NETWORK<br>DIAGNOSTICS | HELP |  |
|-----------------|-----------------------|---------------------------------|-----------|------------------------|------|--|
| <u>System</u>   | Configura             | tion                            |           |                        |      |  |
| 2.4GHz          | Login                 |                                 |           |                        |      |  |
| 00112           | Username              |                                 | admin     |                        |      |  |
| SSID            | Password              |                                 |           |                        |      |  |
| DHCP            | Radio                 |                                 |           |                        |      |  |
|                 | Radio Interfa         | ce                              | 5Ghz      |                        |      |  |
| WAN             | Status                |                                 | Enabled ᅌ |                        |      |  |
| Firewall        | 802.11 n-mo           | de                              | Enabled ᅌ |                        |      |  |
|                 | 802.11 ac-mo          | ode                             | Enabled ᅌ |                        |      |  |
| Backup/Restore  | Bandwidth             |                                 | 40 Mhz ᅌ  |                        |      |  |
|                 | Channel Sele          | ction                           | 40 😂      |                        |      |  |
|                 | ©2010 - 2016 Cisco Sy | stems Inc. All rights reserved. |           |                        |      |  |

.يصخشلا SSID نيوكتل **زترهاجيج 5/زترهاجيج 4. 2 ةعرسب <SSID <نيوكتلا** ىلإ لقتنا.

| alada<br>cisco | HOME          | CONFIGURATION | EVENT_LOG          | NETWORK<br>DIAGNOSTICS | HEP         |             | Refresh Logout<br>TELEWORKER |
|----------------|---------------|---------------|--------------------|------------------------|-------------|-------------|------------------------------|
| System         | Configura     | ition         |                    |                        |             |             | Agely                        |
| SSID           | Personal      | Network       |                    |                        |             |             |                              |
| 2.4GHz         | Recio Interfe | ce .          | 2.4 0.4z           |                        |             |             |                              |
| SGHz           | Enabled       |               |                    |                        |             |             |                              |
| DHCP           | SSID          |               | Home-ssid          |                        |             |             |                              |
| WAN            |               |               |                    |                        |             |             |                              |
|                | MAC Filter    | ·             |                    |                        |             |             |                              |
| Firewall       | Allowed MAC   | Addresses     | 0.0.0010.E0.34.E2: | 1F                     |             |             |                              |
| Backup/Restore |               |               | MAC Address        | Description            | MAC Address | Description |                              |
|                |               |               |                    |                        |             |             |                              |
|                |               |               |                    |                        |             |             |                              |
|                |               |               |                    |                        |             |             |                              |
|                |               |               |                    |                        |             |             |                              |
|                |               |               |                    |                        |             |             |                              |
|                |               |               |                    |                        |             |             |                              |
|                | Escurity      |               |                    |                        |             |             |                              |
|                | WPA-PSK       |               | Displad C          |                        |             |             |                              |
|                | WPA2-PSK      |               | Enabled 🖸          |                        |             |             |                              |
|                | WPA Encrypt   | ion           | A65                |                        |             |             |                              |
|                | WPA passphy   | 350           |                    | Click here to display  |             |             |                              |
|                |               |               |                    |                        |             |             |                              |

- 4. ويدارلا ةەجاو نيكمتب مق.
- ثبلا نيكمتب مقو SSID لخدأ .5
- .قباطملا نيمأتلاا عونل رورملا ةرابع لخدأو WPA2-PSK وأ WPA-PSK رتخأ ،ريفشتلل .6
- .لوعفملا ةيراس حبصت يكل تادادعإلل قيبطت قوف رقنا .7

لكشب 10.0.0.1/24 ةكبش نم IP ناونع ىلع يصخشلا SSID ب نولصتملا ءالمعلا لصحي .8 يضارتفا

مادختسالاب لاصتالل اهسفن لوصولا ةطقن مادختسإ لزانملا يمدختسمل نكمي .9 قفن ربع رورملا ةكرح ريرمت مدعو يلزنملا الي معلا < قي سيئرلا قحف صلا علام لقتنا ،OEAP على عالمعلا تانارتقا نم ققحتلل .10 OEAP في سيئرلا قحف صلا علي 10. ب ني طبترملا تاكرشلا عالمعو ني يل حمل اعالمعل عرت نأ كنكمي OEAP.

| ululu<br>cisco | HOME                      | CONFIGURATION | EVENT_LOG      | NETWORK<br>DIAGNOSTICS | HELP           |            |                  | Refresh Logout<br>TELEWORKER |
|----------------|---------------------------|---------------|----------------|------------------------|----------------|------------|------------------|------------------------------|
| AP Info        | Associatio                | on            |                |                        |                |            |                  |                              |
| SSID           |                           |               |                |                        |                |            |                  | Show all                     |
| Client         | Local Clien<br>Client MAC | its           | Client IP      |                        | WLAN SSID      | Radio/LAN  | Association Time | Pkts In/Out                  |
|                | 00:17:7C:88:              | 13:08         | 10.0.0.59      |                        | Home-ssid      | 2.4GHz     | 00d:00h:24m:55s  | 332/101                      |
|                | Corporate                 | Clients       | Client IP      |                        | WLAN SSID      | Radio /LAN | Association Time | Piets In /Out                |
|                | 50-3E-44-B7               | 05-54         | 10 106 37 115  |                        | comorate-exid  | 2.408*     | 00d-00b-07m-08r  | 499/269                      |
|                | JUISCHARDY                | CALIF.        | 201200/37/1223 |                        | corporate-5540 | E.PONZ     | 000100107101055  | 100,000                      |

To clear personal ssidfrom office-extend ap

ewlc#ap name cisco-ap clear-personalssid-config

clear-personalssid-config Clears the Personal SSID config on an OfficeExtend AP

### 8800 WLC ىلع RLAN نيوكت

ةدحو مادختساب نييكلسلا عالمعلا ةقداصمل (RLAN) ةديعبلا LAN قكبش مادختسا متي AN قكبش ذفانم لمعت ،مكحتلا قدحو ىلإ حاجنب يكلسلا ليمعلا مامضنا درجمبو .مكحتلا عم لماعتلا متي .ةيلحملا وأ ةيزكرملا ليوحتلا عاضوأ نيب تانايبلا رورم قكرح ليوحت ىلع لا لسري .يكلسال ليمع رورم قكرح اهنأ ىلع نييكلسلا عالمعلا نم تانايبلا رورم قكرح RLAN قرألا ضرعي .يكلسلا ليمعلا ققداصمل ققداصمل ابلط (AP) لوصولا قطقن يف

تمت يذلا يزكرملا يكلساللا ليمعلا RLAN يف نييكلسلا ءالمعلا ةقداصم لثامت ەتقداصم.

نوكي نأ بجي .لاثملاا اذه يف RLAN ليمع ةقداصمل يلحملا EAP مادختسإ متي :**قظحالم** ةيكلساللاا ةيلحملا ةكبشلا يف مكحتلا رصنع ىلع ادوجوم يلحملا EAP نيوكت ضيوفتلاو ةقداصملا بيلاسأ نمضتي وهو .ةيلاتلا تاوطخلا نيوكتل (WLC) قيلحملا دامتعالا تانايبو يلحملا EAP فيصوتو (AAA) قبساحملاو

<u>Catalyst 9800 WLC نيوكت لااثم ىلع ةيلحملاا EAP ةقداصم</u>

ا ق**ديعبلا LAN ةكبش < يكلسال < نيوكتلا** ىلإ لقتنا ،RLAN فيرعت فلم ءاشنإل .1 قروصلا هذه يف حضوم وه امك ،RLAN فيصوتل RLAN فرعمو مسا لخدأو.

| Add | RLAN Profile             |            | ×               |
|-----|--------------------------|------------|-----------------|
| Ger | neral Security           |            |                 |
|     | Profile Name*            | RLAN-TEST  |                 |
|     | RLAN ID*                 | 1          |                 |
|     | Status                   |            | -               |
|     | Client Association Limit | 0          |                 |
|     | mDNS Mode                | Bridging v |                 |
|     |                          |            |                 |
|     |                          |            |                 |
|     |                          |            |                 |
| _   |                          |            |                 |
| 5   | Cancel                   |            | Apply to Device |

| Edit RLAN    | Edit RLAN Profile |     |                |   |  |  |  |  |
|--------------|-------------------|-----|----------------|---|--|--|--|--|
| General      | Security          |     |                |   |  |  |  |  |
| Layer2       | Layer3            | AAA |                |   |  |  |  |  |
| 802.1x       |                   |     | ENABLED        |   |  |  |  |  |
| MAC Filterin | ng                |     | Not Configured | • |  |  |  |  |
| Authenticat  | ion List          |     | default        | ¥ |  |  |  |  |
|              |                   |     |                |   |  |  |  |  |

فلم مسا رتخاو ،نكمم ىلإ ةيلحملا EAP ةقداصم نييعتب مقو ،**AAA < نامألا**ا ىلإ لقتنا .3 ةروصلا هذه يف حضوم وه امك ،ةلدسنملا ةمئاقلاا نم بولطملا EAP فيرعت.

| Edit RLAN                | l Profile |     |             |
|--------------------------|-----------|-----|-------------|
| General                  | Security  |     |             |
| Layer2                   | Layer3    | AAA |             |
| Local EAP Authentication |           |     | ENABLED     |
| EAP Profile Name         |           |     | Local-EAP 🔹 |

4. ىلعو **قديعبلا LAN قكبش < يكلسال < نيوكتلا** ىلإ لقتنا RLAN، قسايس ءاشنإل حضوم وه امك **RLAN قكبش قسايس** بيوبتلا ةمالع قوف رقنا ،ةديعبلا LAN قكبش ةحفص .قروصلا هذه يف

| Ec | lit RLAN     | Policy          |                                            |                                                               | × |
|----|--------------|-----------------|--------------------------------------------|---------------------------------------------------------------|---|
| G  | eneral       | Access Policies | Advanced                                   |                                                               |   |
|    |              | A Co            | onfiguring in enabled state will result in | loss of connectivity for clients associated with this policy. |   |
|    |              |                 |                                            |                                                               |   |
|    | Policy Name* |                 | RLAN-Policy                                | RLAN Switching Policy                                         |   |
|    | Descrip      | tion            | Enter Description                          | Central Switching                                             |   |
|    | Status       |                 | ENABLED                                    | Central DHCP                                                  |   |
|    | PoE          |                 |                                            |                                                               |   |
|    | Power I      | _evel           | 4 🔹                                        |                                                               |   |

.تادادعإلا قبطو فيضملاو VLAN عضو نيوكتب مقو لوصولا تاسايس ىلإ لقتنا

| dit RLAN Policy         |                |                        |
|-------------------------|----------------|------------------------|
| General Access Policies | Advanced       |                        |
| Pre-Authentication      |                | Host Mode singlehost 🗸 |
| VLAN                    | VLAN0039 •     |                        |
| Remote LAN ACL          |                |                        |
| IPv4 ACL                | Not Configured |                        |
| IPv6 ACL                | Not Configured |                        |
|                         |                |                        |

ىلإ لقتنا، RLAN ةسايس ىلإ RLAN فيرعت فلم نييعتو ةسايس ةمالع ءاشنإ لجأ نم. 5 **تامالع < تافيصوتو تامالع < ليكشت.** 

| Add Policy Tag    |                                  |                         | ×                   |
|-------------------|----------------------------------|-------------------------|---------------------|
| Name*             | RLAN-TAG                         |                         |                     |
| Description       | Enter Description                |                         |                     |
| > WLAN-POLICY     | / Maps: 0                        |                         |                     |
| ✓ RLAN-POLICY     | Maps: 0                          |                         |                     |
| + Add × Del       | ete                              |                         |                     |
| Port ID           | <ul> <li>RLAN Profile</li> </ul> | KLAN Policy Prof        | ile 🗸               |
| ⊲ ⊲ 0 ⊨ ⊨         | 10 🔻 items per page              |                         | No items to display |
| Map RLAN and Poli | су                               |                         |                     |
| Port ID*          | 3 🔹                              |                         |                     |
| RLAN Profile*     | RLAN-TEST 🔻                      | RLAN Policy<br>Profile* | RLAN-Policy v       |
|                   |                                  |                         |                     |
|                   |                                  |                         |                     |
| Cancel            |                                  |                         | Apply to Device     |

| Add Policy Tag |                                  | ×                       |
|----------------|----------------------------------|-------------------------|
| Name*          | RLAN-TAG                         |                         |
| Description    | Enter Description                |                         |
| > WLAN-POLICY  | Y Maps: 0                        |                         |
| RLAN-POLICY    | Maps: 1                          |                         |
| + Add × Del    | lete                             |                         |
| Port ID        | <ul> <li>RLAN Profile</li> </ul> | ✓ RLAN Policy Profile ✓ |
| 3              | RLAN-TEST                        | RLAN-Policy             |
| ⊲ ⊲ 1 ⊳ ⊳      | 10 🔻 items per page              | 1 - 1 of 1 items        |
| Cancel         |                                  | Apply to Device         |

< **يكلسال < نيوكت** ىلإ لقتنا .ap لا ىلع ةقاطب ةسايسلا تقبطو ءانيم lan لا تنكم .6 لوصولا قطقن ىلع رقنا مث **لوصولا طاقن**.

| dit AP                           |                                                      |                                |                                  |
|----------------------------------|------------------------------------------------------|--------------------------------|----------------------------------|
| Location*                        | default location                                     | Predownloaded Status           | N/A                              |
| Base Radio MAC                   | 0042.5ab7.8f60                                       | Predownloaded Version          | N/A                              |
| Ethernet MAC                     | 0042.5ab6.4ab0                                       | Next Retry Time                | N/A                              |
| Admin Status                     |                                                      | Boot Version                   | 1.1.2.4                          |
| AP Mode                          | Local                                                | IOS Version                    | 17.2.1.11                        |
| Operation Status                 | Registered                                           | Mini IOS Version               | 0.0.0.0                          |
| Fabric Status                    | Disabled                                             | IP Config                      |                                  |
| LED State                        | DISABLED                                             | CAPWAP Preferred Mode Not C    | onfigured                        |
| LED Brightness<br>Level          | 8 🗸                                                  | DHCP IPv4 Address 10.10        | 6.39.198                         |
| Tags                             |                                                      | Static IP (IPv4/IPv6)          |                                  |
|                                  |                                                      | Time Statistics                |                                  |
| Changing Tags will c association | ause the AP to momentarily lose with the Controller. | Up Time                        | 0 days 13 hrs<br>33 mins 40 secs |
| Policy                           | RLAN-TAG                                             | Controller Association Latency | 20 secs                          |
| Site                             | default-site-tag v                                   |                                |                                  |
| RF                               | default-rf-tag 🗸                                     |                                |                                  |

ةيلحملا ةكبشلا يف مكحتلا رصنع ىلإ لوصولا ةطقن مامضنا ةداعإو دادعإلا قيبطتب مق .ءانيم lan لا نكميو **نراق** كلذ دعب ،**ap لا** ىلع تقطقط .(WLC) ةيكلساللاا

| General  Interfaces    Radio Interfaces    Slot    No    Interface    0    802.11n - 2.1    1    802.11ac    I    I                                                                                                    | Hig     | ıh Availabili | ty Inv          | onto |                     |                                                                                                    |           |            |                        |                      |
|----------------------------------------------------------------------------------------------------|---------|---------------|-----------------|------|---------------------|----------------------------------------------------------------------------------------------------|-----------|------------|------------------------|----------------------|
| Radio Interfaces Slot VIInterface 0 802.11n - 2.4 1 802.11ac 1 NO                                                                                                    |         |               |                 | ento | ry ICap             | Adv                                                                                                    | anced     |            |                        |                      |
| Slot         ✓         Interface           0         802.11n - 2.4           1         802.11ac           Image: Market of the state of the state of the |         |               |                 |      |                     |                                                                                                    |           |            |                        |                      |
| 0 802.11n - 2.4<br>1 802.11ac<br>⊮ ◀ <b>1</b> ▶ ₩                                                                                                    | v       | Band v        | Admin<br>Status | ~    | Operation<br>Status | Spect<br>Admir                                                                                                    | rum 🗸     | Spe<br>Ope | ctrum<br>ration Status | Regulatory<br>Domain |
| 1 802.11ac                                                                                                    | 4 GHz   | All           | Enabled         |      | o                   | Disable                                                                                                    | ed        |            | 0                      | -A                   |
| H 4 <b>1</b> ⊨ H                                                                                                    |         | All           | Enabled         |      | 0                   | Disable                                                                                                    | ed        |            | 0                      | -D                   |
|                                                                                                    | 10      | 🔹 items p     | er page         |      |                     |                                                                                                    |           |            |                        | 1 - 2 of 2           |
| Power Over Ethernet                                                                                                    | Setting | js            |                 |      | LAN Por             | t Setting                                                                                                    | S         |            |                        |                      |
| Power Type/Mode                                                                                                    |         | Power         | Normal          |      | Port ID 🖂           | Status                                                                                                    | VLAN ID 🖂 | PoE        | Power Level            | RLAN                 |
|                                                                                                    |         | Mode          | Mode            |      | LAN1                |                                                                                                    | 0         |            | NA 🔻                   | Ø                    |
| PoE Pre-Standard                                                                                                    |         | Disable       | d               |      | LAN2                |                                                                                                    | 0         | NA         | NA 🔻                   | $\oslash$            |
|                                                                                                    |         | Dischla       |                 |      | LAN3                | <ul> <li>Image: A start of the start of the start of</li></ul> | 39        | NA         | NA v                   | Ø                    |
| MAC Address                                                                                                    |         | DISable       | a               |      | H 4                 | 1 ⊦                                                                                                    | ⊧ 10      | ▼ iter     | ns per page            |                      |

ةلاحلا نم ققحتلاو تادادعإلا قيبطتب مق.

| dit AP              |                      |           |            |               |      |                     |                |            |           |                         |       |                     |
|---------------------|----------------------|-----------|------------|---------------|------|---------------------|----------------|------------|-----------|-------------------------|-------|---------------------|
| ieneral             | Interfaces           | High Avai | ability    | Inve          | ntor | y ICap              | Adv            | anced      |           |                         |       |                     |
| Radio In            | terfaces             |           |            |               |      |                     |                |            |           |                         |       |                     |
| Slot ⊻<br>No        | Interface            | 🗹 Band    | , A<br>≺ S | dmin<br>tatus | ×.   | Operation<br>Status | Spect<br>Admir | rum Status | Spe<br>Op | ectrum<br>eration Statu | IS    | Regulator<br>Domain |
| 0                   | 802.11n - 2.4 G      | Hz All    | E          | nabled        |      | o                   | Disabl         | ed         |           | 0                       |       | -A                  |
| 1                   | 802.11ac             | All       | E          | nabled        |      | 0                   | Disabl         | ed         |           | •                       |       | -D                  |
| M 4                 | 1 ⊨ ⊨                | 10 🔻 ite  | ms per     | oage          |      |                     |                |            |           |                         |       | 1 - 2 of            |
| Power C             | over Ethernet Se     | ettings   |            |               |      | LAN Por             | t Setting      | js         |           |                         |       |                     |
| Power Ty            | pe/Mode              | Po        | wer        | ormal         |      | Port ID 🗸           | Status         | VLAN ID 🗸  | PoE       | Power Le                | evel  | RLAN                |
|                     |                      | Mo        | de         |               |      | LAN1                |                | 0          |           | NA                      | •     | $\oslash$           |
| PoE Pre-S           | Standard             | Dis       | abled      |               |      | LAN2                |                | 0          | NA        | NA                      | •     | $\oslash$           |
| omon                |                      |           |            |               |      | LAN3                |                | 39         | NA        | NA                      | *     | ۲                   |
| PoE Powe<br>MAC Add | er Injector<br>iress | Dis       | abled      |               | l    | ia a                | 1 ⊧            | ⊧ 10       | • ite     | ms per page             | 1 - 3 | of 3 items          |

ل وصحلاو 802.1x ربع رتويبمكلا ةقداصم متتس .ap لا نم ءانيم LAN3 لا يف pc تطبر .7 اەنيوكت مت يتلا VLAN قكبش نم IP ناونع ىلع.

ليمعلا ةلاح نم ققحتلل **ءالمع < يكلسال< ةبقارم** ىلإ لقتنا.

#### Monitoring \* > Wireless \* > Clients

| Clients | Sleeping Clients                  |   | Excluded Clients | -  |                           |         |   |                |   |         |   |       |   |          |    |           |    |             |        |       |        |
|---------|-----------------------------------|---|------------------|----|---------------------------|---------|---|----------------|---|---------|---|-------|---|----------|----|-----------|----|-------------|--------|-------|--------|
| ×       | Delete                            |   |                  |    |                           |         |   |                |   |         |   |       |   |          |    |           |    |             |        |       | ×.     |
| Total C | Total Client(s) in the Network: 2 |   |                  |    |                           |         |   |                |   |         |   |       |   |          |    |           |    |             |        |       |        |
| Numbe   | Number of Client(s) selected: 0   |   |                  |    |                           |         |   |                |   |         |   |       |   |          |    |           |    |             |        |       |        |
|         | Client MAC Address                | × | IPv4 Address     | ×. | IPv6 Address              | AP Name | × | SSID           | ~ | WLAN ID | × | State | × | Protocol | v, | User Name | v. | Device Type | ~      | Role  | $\sim$ |
|         | 503e.aab7.0ff4                    | × | 10.106.39.227    |    | 2001::c                   | AP1815  |   | corporate-ssid | 1 | 3       | _ | Run   |   | 11n(2.4) |    |           |    | N/A         |        | Local |        |
|         | b496.9126.dd6c                    | × | 10.106.39.191    |    | fe80::d8ca:e582:2703:f24e | AP1810  | Γ | RLAN-TEST      |   | 1       |   | Run   |   | Ethernet |    | vinodh    |    | N/A         |        | Local |        |
| 14      | < <b>1</b> → 10                   | • | items per page   |    |                           |         |   |                |   |         |   |       |   |          |    |           |    | 1 - 2 of 3  | 2 clie | ents  | 0      |

### Client

| 360 View Genera                                                                    | QOS Statistic                 | s ATF Statistics                                 | Mobility History  | Call Statistics |       |
|------------------------------------------------------------------------------------|-------------------------------|--------------------------------------------------|-------------------|-----------------|-------|
| Client Properties                                                                  | AP Properties                 | Security Information                             | Client Statistics | QOS Properties  | EoGRE |
| Session Manager                                                                    |                               |                                                  |                   |                 |       |
| IIF ID<br>Authorized<br>Common Session ID<br>Acct Session ID<br>Auth Method Status | List                          | 0x9000000C<br>TRUE<br>000000000000<br>0x00000000 | 00E79E8C7A9A      |                 |       |
| Method                                                                             |                               | Dot1x                                            |                   |                 |       |
| SM State                                                                           |                               | AUTHENTICATE                                     | D                 |                 |       |
| SM Bend State                                                                      |                               | IDLE                                             |                   |                 |       |
| vk-9800-1#show wir<br>Number of Clients:<br>MAC Address AP                         | reless client su<br>2<br>Name | ummary                                           | Туре              | ID State        |       |

## اهحالصإو ءاطخألا فاشكتسا

### :ةكرتشملا اياضقلا

- اذإ امم ققحت :اەثب متي ال يتلا WLC ىلع SSID نيوكت مت ،يلحملا SSID لمع طقف .حيحص لكشب مكحتلا ةدحو ىلإ تمضنا دق لوصولا ةطقن تناك
- لوصولا ةطقن تناك اذإ امم ققحت :OEAP ةيموسرلا مدختسملا ةمجاو ىلإ لوصولا رذعت يف مكحتلا ةمئاق ،ةيامحلا رادج ) لوصولا ةيناكمإ نم ققحتو IP ناونع ىلع يوتحت ( ةكبشلا لخاد كلذ ىلإ امو ،لوصولا
- ناونع ىلع ةقداصملا ايزكرم مەليوحت متي نيذلا وأ نييكلساللا ءالمعلا ىلع رذعتي كلذ ىلإ امو ،تاراسملا ىلع امئاد ،RA راثآ ذخأ :ەيلع لوصحلا وأ IP.

### يكلسلا 802.1x ليمعل ةمئادلا تاراسملا نم جذومن:

[client-orch-sm] [18950]: (note): MAC: <client-mac> Association received. BSSID 00b0.e187.cfc0, old BSSID 0000.0000.0000, WLAN test\_rlan, Slot 2 AP 00b0.e187.cfc0, Ap\_1810

[client-orch-state] [18950]: (note): MAC: <client-mac> Client state transition: S\_CO\_INIT ->
S\_CO\_ASSOCIATING

[dot11-validate] [18950]: (ERR): MAC: <client-mac> Failed to dot11 determine ms physical radio type. Invalid radio type :0 of the client.

[dot11] [18950]: (ERR): MAC: <client-mac> Failed to dot11 send association response. Encoding of assoc response failed for client reason code: 14.

[dot11] [18950]: (note): MAC: <client-mac> Association success. AID 1, Roaming = False, WGB =
False, 11r = False, 11w = False AID list: 0x1| 0x0| 0x0| 0x0

[client-orch-state] [18950]: (note): MAC: <client-mac> Client state transition: S\_CO\_ASSOCIATING -> S\_CO\_L2\_AUTH\_IN\_PROGRESS

[client-auth] [18950]: (note): MAC: <client-mac> ADD MOBILE sent. Client state flags: 0x71 BSSID: MAC: 00b0.e187.cfc0 capwap IFID: 0x90000012

[client-auth] [18950]: (note): MAC: <client-mac> L2 Authentication initiated. method DOT1X, Policy VLAN 1119,AAA override = 0 , NAC = 0

[ewlc-infra-evq] [18950]: (note): Authentication Success. Resolved Policy bitmap:11 for client <client-mac>

[client-orch-sm] [18950]: (note): MAC: <client-mac> Mobility discovery triggered. Client mode: Local

[client-orch-state] [18950]: (note): MAC: <client-mac> Client state transition: S\_CO\_L2\_AUTH\_IN\_PROGRESS -> S\_CO\_MOBILITY\_DISCOVERY\_IN\_PROGRESS

[mm-client] [18950]: (note): MAC: <client-mac> Mobility Successful. Roam Type None, Sub Roam Type MM\_SUB\_ROAM\_TYPE\_NONE, Previous BSSID MAC: 0000.0000.0000 Client IFID: 0xa0000003, Client Role: Local PoA: 0x90000012 PoP: 0x0

[client-auth] [18950]: (note): MAC: <client-mac> ADD MOBILE sent. Client state flags: 0x72 BSSID: MAC: 00b0.e187.cfc0 capwap IFID: 0x90000012

[client-orch-state] [18950]: (note): MAC: <client-mac> Client state transition: S\_CO\_MOBILITY\_DISCOVERY\_IN\_PROGRESS -> S\_CO\_DPATH\_PLUMB\_IN\_PROGRESS

[dot11] [18950]: (note): MAC: <client-mac> Client datapath entry params ssid:test\_rlan,slot\_id:2 bssid ifid: 0x0, radio\_ifid: 0x90000006, wlan\_ifid: 0xf0404001

[dpath\_svc] [18950]: (note): MAC: <client-mac> Client datapath entry created for ifid 0xa0000003

[client-orch-state] [18950]: (note): MAC: <client-mac> Client state transition: S\_CO\_DPATH\_PLUMB\_IN\_PROGRESS -> S\_CO\_IP\_LEARN\_IN\_PROGRESS

[client-iplearn] [18950]: (note): MAC: <client-mac> Client IP learn successful. Method: DHCP IP: <Cliet-IP>

[apmgr-db] [18950]: (ERR): 00b0.e187.cfc0 Get ATF policy name from WLAN profile:: Failed to get wlan profile. Searched wlan profile test\_rlan

[apmgr-db] [18950]: (ERR): 00b0.e187.cfc0 Failed to get ATF policy name

[apmgr-bssid] [18950]: (ERR): 00b0.e187.cfc0 Failed to get ATF policy name from WLAN profile name: No such file or directory

[client-orch-sm] [18950]: (ERR): Failed to get client ATF policy name: No such file or directory

[client-orch-state] [18950]: (note): MAC: <client-mac> Client state transition: S\_CO\_IP\_LEARN\_IN\_PROGRESS -> S\_CO\_RUN

ةمجرتاا مذه لوح

تمجرت Cisco تايان تايانق تال نم قعومجم مادختساب دنتسمل اذه Cisco تمجرت ملاعل العامي عيمج يف نيم دختسمل لمعد يوتحم ميدقت لقيرشبل و امك ققيقد نوكت نل قيل قمجرت لضفاً نأ قظعالم يجرُي .قصاخل امهتغلب Cisco ياخت .فرتحم مجرتم اممدقي يتل القيفارت عال قمجرت اعم ل احل اوه يل إ أم اد عوجرل اب يصوُتو تامجرت الاذة ققد نع اهتي لوئسم Systems الما يا إ أم الا عنه يل الان الانتيام الال الانتيال الانت الما